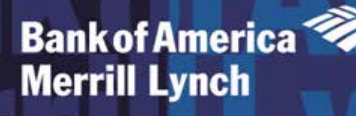

For General Inquiries - Contact Customer Service at 888.449.2273

#### Introduction

<u>Global Card Access</u> is separate from Works, with a different login, and does not replace Works or the tasks that are required in Works.

#### **Global Card Access Registration**

All users must self-register for access to Global Card Access (Figure 1). After registration is complete, users may access other applications within the portal to which they are authorized, such as Online PIN Check and Alerts. Your organization must be configured for an application to view and access the application within Global Card Access.

### Global Card Access Login Page

| Bank of America 💜<br>Merrill Lynch | Global Card Acce                                       | 55                                                                   |           |                                                                |
|------------------------------------|--------------------------------------------------------|----------------------------------------------------------------------|-----------|----------------------------------------------------------------|
| Login<br>* User ID:<br>* Password: |                                                        | Regi                                                                 | English V | ick Register New User<br>register for first time<br>user setup |
|                                    | LOGIN<br>Forgot your Password?                         | Enter User ID and Password to log<br>In If already a registered user |           |                                                                |
| Privacy & Security Reco            | ommended Settings<br>Corporation. All rights reserved. | General Disclaimer                                                   |           |                                                                |

Figure 1: Global Card Access Login Page

# Global Card Access - First Time Registration for Individual Accounts

To register as a new user for Global Card Access, complete the following:

- 1. Access the Global Card Access website at www.bofaml.com/globalcardaccess
- 2. From the Global Card Access Login screen (Figure 1), click Register New User
- 3. Enter your card account number in the Card Number text box

Important: The option, "I am a Cardholder. This is my corporate credit card number." defaults (Figure 2). Do not change this option.

| New User Registration | English <b>v</b>                                                                                                    |
|-----------------------|----------------------------------------------------------------------------------------------------|
| * Card Number:        |                                                                                                    |
|                       | <ul> <li>I am a Cardholder. This is my corporate credit card number.</li> <li>I am a Program Administrator. This is the company's billing account number.</li> </ul> |
|                       | SUBMIT CANCEL                                                                                                    |

Figure 2: New User Registration Option as a Cardholder Registering an Individual Account

- 4. Click Submit.
- 5. Complete the additional account information (Figure 3)

#### Important:

- Your Name on Card must match exactly what is imprinted on your card
- You can find your Verification Code on your profile in Works, or contact Kelly Moravek
- Click the *icon* for additional details, as needed

| VUser Registration - Verification by Indiv | Idual Account      |   | English 🔻 |
|--------------------------------------------|--------------------|---|-----------|
| Card Number                                | r: 556750*****2413 |   |           |
| *Name on Car                               | d:                 | ۵ |           |
| * Expiration Dat                           | e: 🗸               | ~ |           |
| * Security Cod                             | 91                 | 0 |           |
| *Verification II                           | ):                 | 0 |           |

Figure 3: Complete Additional Account Information

- 6. Click Submit. The New User Registration screen displays
- 7. Complete the information to define your User ID and Password (Figure 4)

Important:

- A User ID must be a minimum of seven characters and a maximum of 50 characters
- A **Password** must be a minimum of eight characters and must contain at least one alpha and one numeric character. Passwords are case sensitive.

| ser Registration -                                                                                                    | Verification by Individual Account                                                                                                    | English                              |
|----------------------------------------------------------------------------------------------------|----------------------------------------------------------------------------------------------------|--------------------------------------|
| Please create                                                                                                    | a new User ID and Password                                                                                                    | ×                                    |
| * First Name:                                                                                                    | *User ID:                                                                                                    |                                      |
| Middle Name:                                                                                                    | Employee ID:                                                                                                    |                                      |
| *Last Name:                                                                                                    | *Email Address.                                                                                                    |                                      |
| set your new pass                                                                                                    | word.                                                                                                    |                                      |
| *Password:                                                                                                    |                                                                                                    |                                      |
|                                                                                                    |                                                                                                    |                                      |
| Confirm Password:                                                                                                    |                                                                                                    |                                      |
| Select three securi<br>Question 1:<br>*Answer 1:                                                                                                   | y validation questions and enter your answer for each question. This inf<br>What is your favorite sport or hobby?                                                                                                    | ormation will be used to verify your |
| Select three securi<br>Question 1:<br>*Answer 1:<br>*Confirm 1:                                                                                    | y validation questions and enter your answer for each question. This inf<br>What is your favorite sport or hobby?                                                                                                    | ormation will be used to verify your |
| Confirm Password:<br>select three securi<br>Question 1:<br>*Answer 1:<br>*Confirm 1:<br>Question 2:                                                | y validation questions and enter your answer for each question. This inf What is your favorite sport or hobby?                                                                                                    | ormation will be used to verify your |
| Select three securi<br>Question 1:<br>* Answer 1:<br>* Question 2:<br>* Answer 2:                                                                  | y validation questions and enter your answer for each question. This inf What is your favorite sport or hobby? Which city was your youngest brother born in?                                                                                 | ormation will be used to verify your |
| Confirm Password:<br>select three securi<br>Question 1:<br>*Answer 1:<br>Question 2:<br>*Answer 2:<br>*Confirm 2:                                  | y validation questions and enter your answer for each question. This inf What is your favorite sport or hobby?  Which city was your youngest brother born in?                                                                                | ermation will be used to verify your |
| Confirm Password:<br>select three securi<br>Question 1:<br>* Answer 1:<br>Question 2:<br>* Answer 2:<br>* Confirm 2:<br>Question 3:                | y validation questions and enter your answer for each question. This inf What is your favorite sport or hobby? Which city was your youngest brother born in? Which city was your youngest brother born in? Who was your first babysitter?    | ormation will be used to verify your |
| Infim Password:<br>Question 1:<br>*Answer 1:<br>*Confirm 1:<br>Question 2:<br>*Answer 2:<br>*Confirm 2:<br>*Confirm 2:<br>*Answer 3:<br>*Answer 3: | y validation questions and enter your answer for each question. This inf What is your favorite sport or hobby?  Which city was your youngest brother born in?  Which city was your youngest brother born in?  Who was your first babysitter? | ermation will be used to verify your |

Figure 4: Define User ID and Password

- 8. Select three security validation questions and answers. This information will be used to verify your identity.
- 9. Click Submit.
- 10. Click Accept to acknowledge the Terms and Conditions (Figure 5). The Global Card Access Login screen displays a message confirming your registration is complete (Figure 6).

| New User Registration - Verification by Individual #                                                                                                    | Account                                                                                                    | English                  |
|----------------------------------------------------------------------------------------------------|----------------------------------------------------------------------------------------------------|--------------------------|
| By clicking the Accept button below:                                                                                                    |                                                                                                    | 1                        |
| <ol> <li>You agree to the Terms of Use.</li> </ol>                                                                                                    |                                                                                                    | 1                        |
| <ol> <li>You agree to receipt in electronic form within online<br/>disclosures, notices and other communications regard</li> </ol>                                                                                                  | PIN Check of the Terms of Use, all updates to the Terms of Use and al<br>ding online PIN Check.                                                                                        |                          |
| 3. You represent to the Bank that the computer you int<br>described under the Settings link for optimal performant<br>he same computer you intend to use as your primary in<br>the same computer you intend to use as your primary. | tend to use in connection with Online PIN Check meets the software rec<br>ince or that the computer you are using to complete these terms and cor<br>connection with online PIN Check. | uirements<br>nditions is |
| After you have enrolled, you can withdraw your conser<br>consent means you will no longer be able to access or                                                                                                    | nt to the Terms of Use by calling customer service. However, withdrawin<br>Inline PIN Check.                                                                                           | ng your                  |
| Computer Requirements                                                                                                    |                                                                                                    |                          |
| Fo ensure you have the best experience using Online<br>and account information online, we ask that you have:                                                                                                    | PIN Check and get the most current security features to protect your pe                                                                                                    | irsonal                  |
| An IBM- or Macintosh-compatible computer                                                                                                    |                                                                                                    |                          |
| A printer or sufficient computer disk space to save co                                                                                                    | opies of documents                                                                                                    |                          |
| Internet access                                                                                                    |                                                                                                    |                          |
| Internet browser that supports HTML 4.0, has 128-bit                                                                                                    | it SSL encryption, is JavaScript-enabled, and meets the following require                                                                                                    | ements:                  |
| For PC using Windows NT, 2000, ME, XP, Vista, or W                                                                                                    | ứn 7:                                                                                                    |                          |
| Microsoft Internet Explorer 11                                                                                                    |                                                                                                    |                          |
| Firefox 3 and higher                                                                                                    |                                                                                                    |                          |
| Chrome 3.0 and higher                                                                                                    |                                                                                                    |                          |
| For Macintosh using OS 10.x:                                                                                                    |                                                                                                    |                          |
| Safari 3.0 and higher                                                                                                    | ACCEPT DECLINE                                                                                                    | PPINT                    |

Figure 5: Accept Terms and Conditions

| Bank of America 🖤<br>Merrill Lynch                | Global Card Access                                                                     |          |                   |           |
|---------------------------------------------------|----------------------------------------------------------------------------------------|----------|-------------------|-----------|
| Login                                             |                                                                                        |          |                   | English 🔻 |
| <b>i</b> Registrati                               | on complete. Please Login.                                                             |          |                   | ×         |
| * User ID:                                        |                                                                                        |          | Register New User |           |
| * Password:                                       | LOGIN                                                                                  |          |                   |           |
|                                                   | Forgot your Password?                                                                  |          |                   |           |
| Privacy & Security Reco                           | mmended Settings                                                                       |          |                   |           |
| Privacy & Security Reco<br>© 2015 Bank of America | o <mark>mmended Settings</mark><br>Corporation. All rights reserved. <u>General Di</u> | sclaimer |                   |           |

#### Figure 6: Registration confirmation message.

This completes the procedure.

# Log in as a Registered User

To log in to Global Account Access as a registered user, complete the following:

- 1. Go to Global Card Access at www.bofaml.com/globalcardaccess
- 2. Enter your User ID
- 3. Enter your Password
- 4. Click Login. The Global Card Access home page displays (Figure 7).

This completes the procedure.

# **Global Card Access Home Page**

The menu bar that displays on the Global Card Access home page may differ depending on your company's configuration to applications.

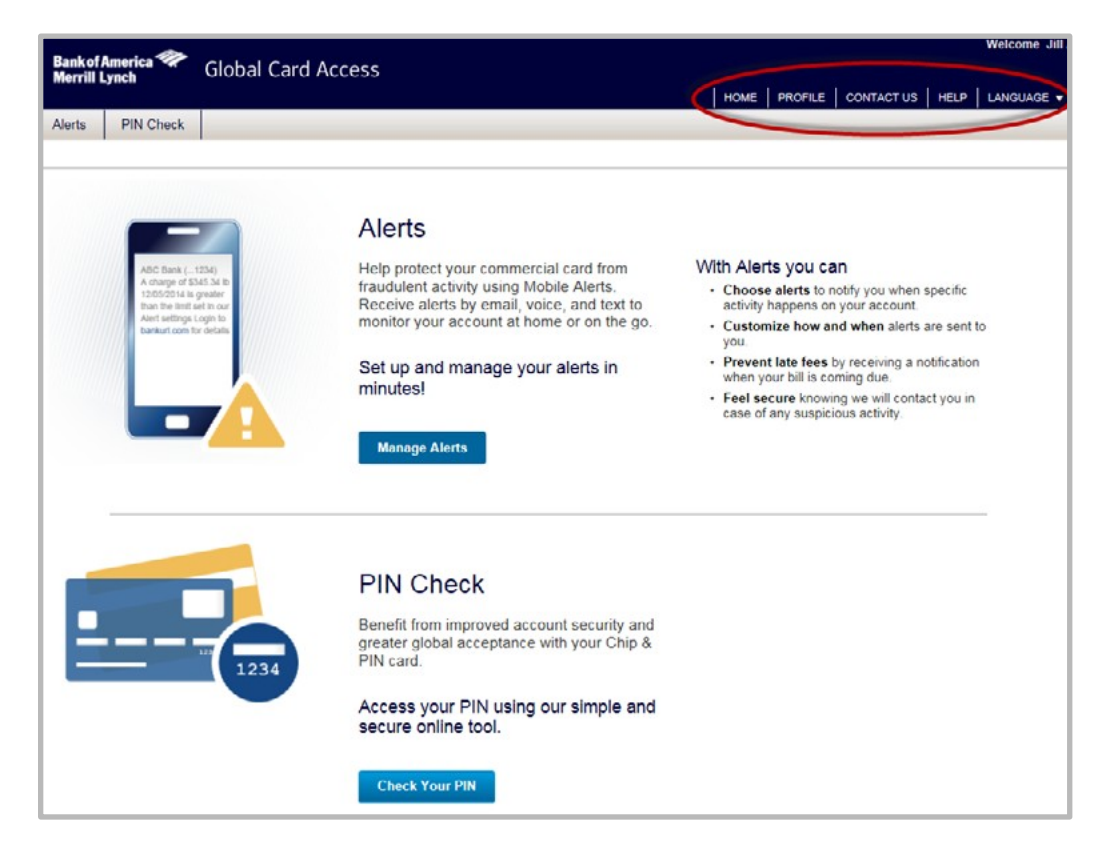

Figure 7: Global Card Access Home page

The following links are located in the top-right corner of the home page:

- Home Click Home from any screen to return to the home page
- Profile Click Profile to change your password or edit information, such as User ID and email address
- Contact Us Click Contact Us to access Customer Service contact information
- Help Click Help to access reference documentation
- Language Users may select their language preference for Global Card Access from the drop-down menu

# Changing your Password

To change your password, complete the following:

- 1. Log in to Global Card Access
- 2. Click **Profile** in the top right corner of the screen. The **My Info** screen displays.
- 3. Click Change Password
- 4. Enter your current password in the Current Password field
- 5. Enter your new password in the New Password field
- 6. Re-enter your new password in the Confirm Password field
- 7. Click **Submit**. A message displays indicating your password has been changed.

Important: In the interest of security, an email is sent to the user to confirm the update.

This completes the procedure.

# **Editing Profile Information**

To edit your profile information, complete the following:

- 1. Log in to Global Card Access
- 2. Click Profile in the top-right corner of the screen. The My Info screen displays (Figure 8).

| Alerts PIN Check PROFILE > My Info |               |                  |                           |                  |
|------------------------------------|---------------|------------------|---------------------------|------------------|
| Accountholder, Jill                |               |                  |                           |                  |
| * First Name:                      | Jat           | * User ID:       | Jillacc                   |                  |
| Middle Name:                       |               | Employee ID:     |                           |                  |
| *Last Name:                        | Accountholder | * Email Address: | sharon I johnson@baml com |                  |
|                                    |               |                  | Char                      | ge Password Save |
|                                    |               |                  | Chur                      | Jurussinora      |

Figure 8: Edit Profile Information

- 3. Edit any of the desired fields:
- First Name
- Middle Name
- Last Name
- User ID
- Employee ID
- Email Address
- 4. Click Save. A confirmation message displays.

**Important**: In the interest of security, an email is sent to the user to confirm the update. The change of information only affects Global Card Access, and not your account information.

This completes the procedure.

# **Resetting a Forgotten Password**

To use the *Forgot your Password?* feature, complete the following:

- 1. From the Global Card Access login screen, click Forgot your Password? The Forgot Your Password screen displays.
- 2. Enter your User ID and Email. Additional information on the password reset will be emailed to the email address entered.
- 3. Click Submit.
- 4. Enter an answer to the Security Question that displays.
- Click Submit. The login screen displays with a message indicating an email will be sent with additional instructions for resetting your password.
- 6. Enter your User ID and the temporary password contained within the Forgotten Password Reset email on the login screen.
- 7. Click Login. The Change Expired Password screen displays (Figure 9).

| Bankof America 🏶 Global Card A<br>Merrill Lynch | Access |
|-------------------------------------------------|--------|
| Change Expired Password                         |        |
| *Current Password:                              |        |
| *New Password:                                  |        |
| *Confirm Password:                              |        |
|                                                 | SUBMIT |
|                                                 |        |

Figure 9: Change Expired Password

- 8. Enter the temporary password in Current Password.
- 9. Enter a new password in New Password

**Important**: Passwords must be a minimum of eight characters and must contain at least one alpha and one numeric character. Passwords are case sensitive.

- 10. Re-enter the new password in Confirm Password
- 11. Click Submit. A confirmation message displays.

This completes the procedure